## 如何使用電子證書進行數碼簽署

- 1. 在簽署前,請確保:
  - 已在 Adobe Reader 或電子令牌内加入電子證書;及
  - 已填寫所有資料及已附加所有所需文件。
- 2. 請點擊簽署欄。
- 3. 「簽署文件」的對話盒子會隨即出現,請點擊「簽署」。
- 4. 數碼簽署會出現在簽署欄內。

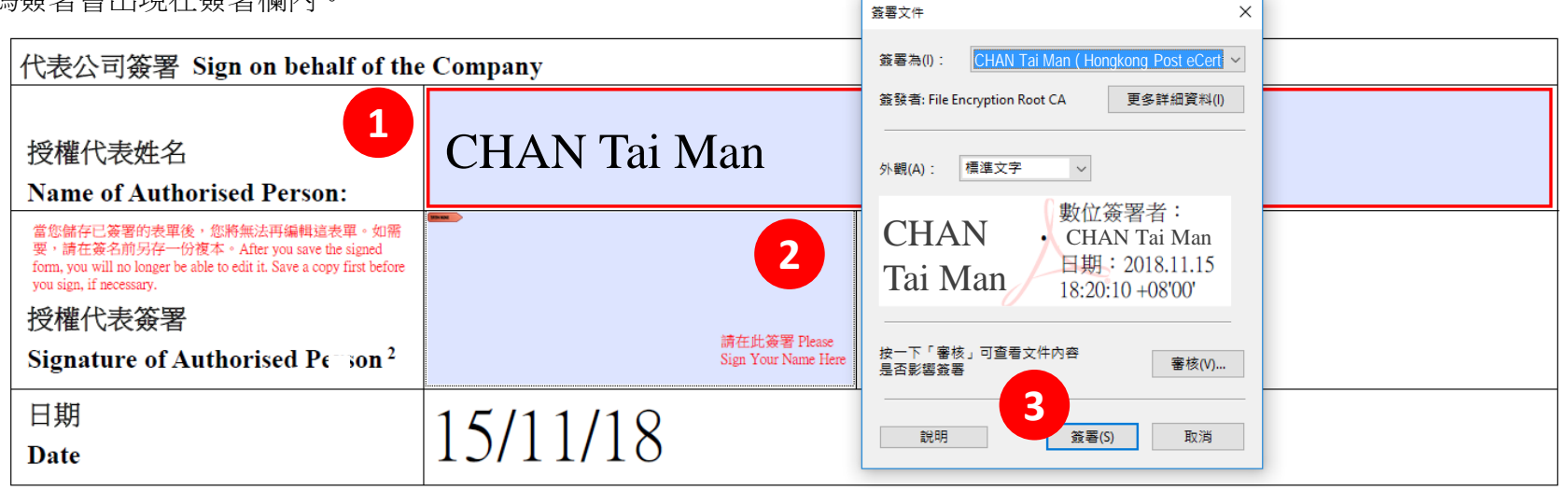

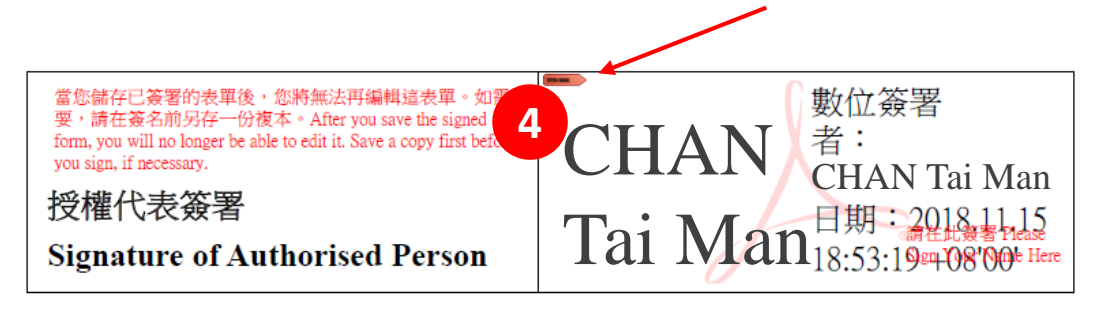

表格經由數碼簽署後將會成為唯讀文件,以保障所輸入的資料。 在簽署前,請確保已在表格內填寫所有資料及已附加所有所需文件。